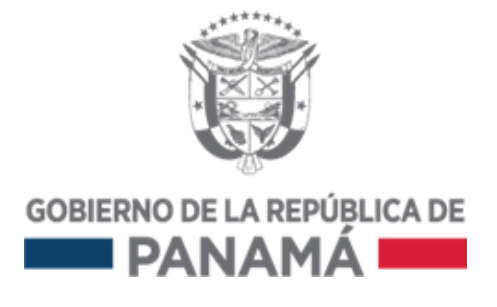

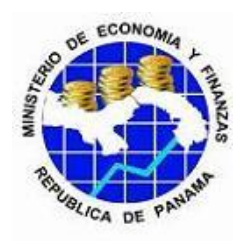

# PROYECTO DE MEJORA DE LA EFICIENCIA DEL SECTOR PÚBLICO (PMESP)

Préstamo 80160-PA BIRF

Subcomponente 2.1: INTEGRACIÓN Y SOLUCIONES TECNOLÓGICAS DEL MODELO DE GESTIÓN OPERATIVA (ISTMO) (MEF) Manual de Usuario Usuario Administrador en Fiori

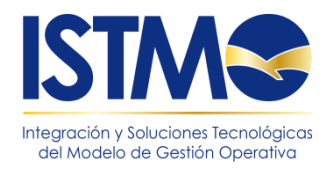

22 de marzo de 2017

# Hoja de Control del Documento

| Información del Documento     |                                                                                |                  |            |  |
|-------------------------------|--------------------------------------------------------------------------------|------------------|------------|--|
| Título                        | Manual de Usuario                                                              |                  |            |  |
|                               | Usuario Administrador en Fiori                                                 |                  |            |  |
| Nombre del fichero            | Nombre del fichero 20172203-ISTMO-MUS-00-PR-Usuario Administrador en Fiori.VF1 |                  |            |  |
| Versión                       | 1.0                                                                            |                  |            |  |
| Elaborado por                 | Fe                                                                             | echa Elaboración | 22/03/2017 |  |
| Aprobado por Fecha Aprobación |                                                                                |                  |            |  |
| Confidencialidad              |                                                                                |                  |            |  |

|         | Control de Versiones              |                  |             |  |  |  |  |
|---------|-----------------------------------|------------------|-------------|--|--|--|--|
| Versión | Descripción de los cambios        | Elaborado por    | Fecha       |  |  |  |  |
|         |                                   |                  | Elaboración |  |  |  |  |
| 1.0     | Elaboración inicial del documento | Leonel Alcántara | 22/03/2017  |  |  |  |  |
|         |                                   |                  |             |  |  |  |  |
|         |                                   |                  |             |  |  |  |  |
|         |                                   |                  |             |  |  |  |  |
|         |                                   |                  |             |  |  |  |  |
|         |                                   |                  |             |  |  |  |  |

| Lista de Distribución            |  |  |
|----------------------------------|--|--|
| Apellidos, NombreCargo / Función |  |  |
|                                  |  |  |
|                                  |  |  |
|                                  |  |  |
|                                  |  |  |

# Índice

| INTROI | DUCCIÓN                                                                                                    | 3            |
|--------|----------------------------------------------------------------------------------------------------|--------------|
| ALCAN  | СЕ                                                                                                    | 3            |
| OBJETI | VOS                                                                                                    | 3            |
| GENER  | ALIDADES DE USO                                                                                            | 3            |
| ACCES  | O AL SISTEMA                                                                                               | 3            |
| 5.1    | Acceder al sistema ISTMO SAP                                                                               | 3            |
| 5.2 Ad | ministrador de Usuarios                                                                                    | 4            |
| 5.2.1  | Desbloqueo de usuario                                                                                      | 6            |
| 5.2.2  | Reinicio de Contraseña                                                                                     | 8            |
| 5.2.3  | Borrar usuario                                                                                             | 10           |
| 5.2.4  | Crear usuario                                                                                              | 11           |
| 5.2.5  | Asignación de roles                                                                                        | 12           |
|        | INTROI<br>ALCAN<br>OBJETI<br>GENER<br>ACCESO<br>5.1<br>5.2 Ad<br>5.2.1<br>5.2.2<br>5.2.3<br>5.2.4<br>5.2.5 | INTRODUCCIÓN |

# 1. INTRODUCCIÓN

El presente documento explica los procedimientos que deben estar en conocimiento de los usuarios para que puedan manejar el sistema de forma adecuada al usar el aplicativo Fiori para la Administración de los Usuarios.

# 2. ALCANCE

Se detalla el proceso que se deberá manejar en el área de presupuestos para la Administración de los usuarios en el aplicativo Fiori.

## 3. OBJETIVOS

Proporcionar al usuario un instructivo que le permitirá llevar a cabo la Administración de los usuarios en el aplicativo Fiori.

### 4. GENERALIDADES DE USO

El aplicativo Fiori está a disposición de los Analistas de Presupuestos y las unidades administrativas de las entidades, quienes podrán utilizarlo en el momento que requieran.

# 5. ACCESO AL SISTEMA

#### 5.1 Acceder al sistema ISTMO SAP.

Para acceder al aplicativo FIORI por primera vez y cada que se cambie la clave en ISTMO, es necesario que el administrador asocie su clave en ISTMO. Una vez que se asocie podrá ingresar al aplicativo Fiori.

Ingresar a la transacción ZP1\_PR\_U5B\_UPD\_UG - Usuarios Genéricos por usuario. O puede buscarla dentro de su menú.

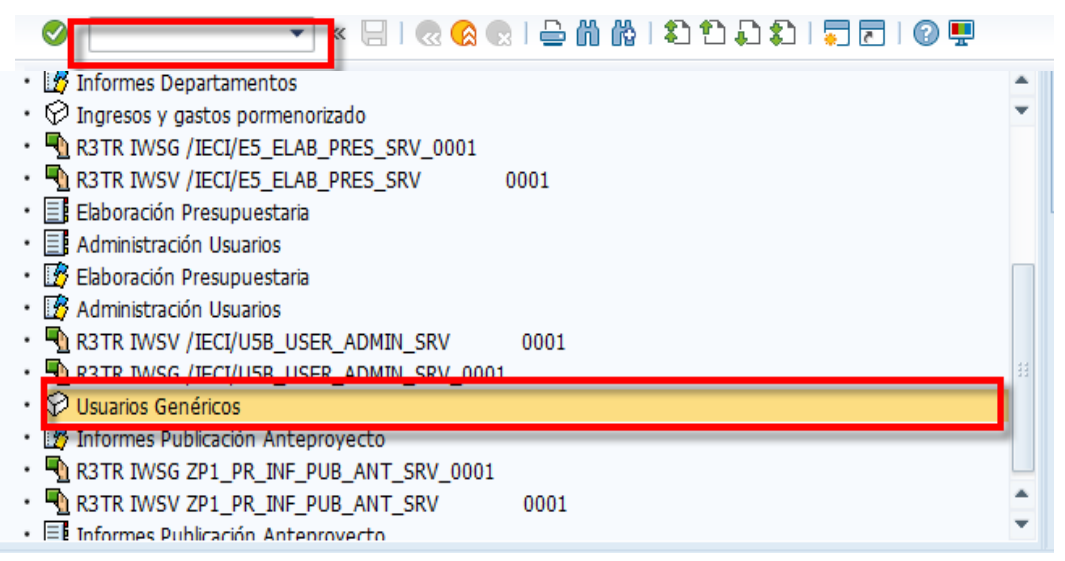

Seleccionar la línea de usuario.

Al ingresar a la transacción solo aparecera su número de usuario.

|   | Mantenimiento Usuarios Genéricos |           |                 |                         |  |
|---|----------------------------------|-----------|-----------------|-------------------------|--|
|   | (                                |           |                 |                         |  |
| E | 2                                | Usuarios  | Clave de acceso | Descripcion             |  |
|   |                                  | CAPFIORI1 | Y2FwZmlvcmkx    | Usuario Genérico 012000 |  |

Se debe presionar el cuadro para seleccionar toda la línea.

Luego presionar el botón cambio de clave . Debe ingresar su clave actual de ISTMO.

Luego presione el botón Guardar.

# 5.2 Administrador de Usuarios

El administrador de usuarios ubicado en el despliegue de la pantalla principal, en "Administración usuarios" seleccionará la opción "Administración usuarios" para acceder a la transacción.

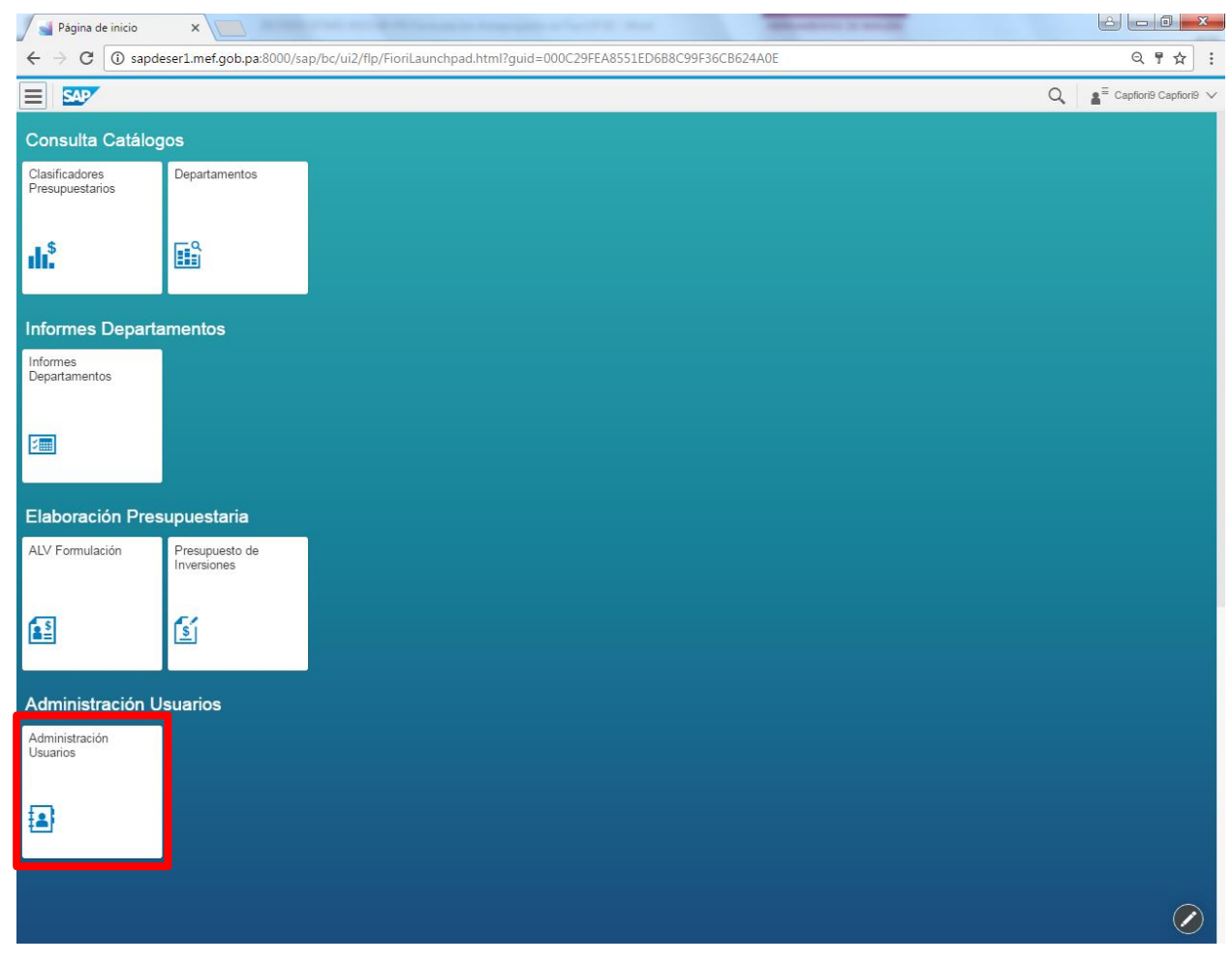

Aparecerá la siguiente pantalla:

| 🚽 Página de inicio 🛛 🗙 🚺                                                                                | 2             |                                                                                                    | 0 X      |
|----------------------------------------------------------------------------------------------------|---------------|----------------------------------------------------------------------------------------------------|----------|
| $igodoldsymbol{\in}$ $igodoldsymbol{\ominus}$ $igodoldsymbol{\in}$ $igodoldsymbol{O}$ sapdeser1.mef.gob | .pa:8000/sap/ | bc/ui2/flp/FioriLaunchpad.html?guid=000C29FEA8551EE6A594565ECF28FFFF#leciAD-admUsers&//UserSet/ELAB001_1 | ¶☆:      |
| A SAP                                                                                                   |               | Q <b>≜</b> ≣ Lizzeth ce                                                                                  | DEÑO 🗸   |
| Lisuarios (25)                                                                                          |               | Usuario                                                                                                  |          |
| Buscar Q                                                                                                | 2 ≣           |                                                                                                    |          |
| ADMIN109<br>Administrador 109000                                                                        | Activo        | Elaboración 001000 CECO1                                                                                 |          |
| ADMIN003<br>Administrador 003000                                                                        | Activo        | <b>i (i</b> )                                                                                            |          |
| ELAB001_2<br>Elaboración 001000 CECO2                                                                   | Activo        | Nombre: Elaboración 001000 CECO1                                                                         |          |
| ELAB001_1<br>Elaboración 001000 CECO1                                                                   | Activo        | Fecha Ana: 02/10/2016<br>Fecha Baja:<br>Última Modificación: 02/10/2016                                  |          |
| ADMIN002<br>Administrador 002000                                                                        | Activo        | ASAMBLEA<br>Teléfono: 12345678                                                                           |          |
| ADMIN021<br>Administrador 021000                                                                        | Activo        |                                                                                                    |          |
| ELAB002_2<br>Elaboración 002000 CECO 2                                                                  | Activo        |                                                                                                    |          |
| ELAB021_1<br>Elaboración 021000 CECO1                                                                   | Activo        |                                                                                                    |          |
| ADMIN005<br>Administrador 005000                                                                        | Activo        |                                                                                                    |          |
| ADMIN007<br>Administrador 007000                                                                        | Activo        |                                                                                                    |          |
| Otros datos<br>[ 10 / 25 ]                                                                              |               |                                                                                                    |          |
| ≣ X A ₪                                                                                                 | + •           |                                                                                                    | 📙 Grabar |

A continuación, se muestra la lista de usuarios disponibles para visualizar o modificar con sus datos y status.

Con la opción 🔽 es posible filtrar los usuarios por entidad o seleccionar todos los usuarios de forma masiva con la opción 🗐. Solo podrá observar los de su entidad.

| A SAP                      | (ninguno)                                  |
|----------------------------|--------------------------------------------|
|                            | ASAMBLEA NACIONAL.                         |
| ← Usuarios (25)            | CONTRALORÍA GENERAL DE LA REPÚBLICA.       |
| Buscar Q C                 | MINISTERIO DE LA PRESIDENCIA.              |
| ADMIN109                   | MINISTERIO DE RELACIONES EXTERIORES.       |
| Administrador 109000 A     | MINISTERIO DE EDUCACIÓN.                   |
| ADMIN003                   | MINISTERIO DE COMERCIO E INDUSTRIA         |
| Administrador 003000 A     | MINISTERIO DE OBRAS PÚBLICAS.              |
| ELAB001_2                  | MINISTERIO DE DESARROLLO AGROPECUARIO.     |
| Elaboración 001000 CECO2 A | MINISTERIO DE SALUD.                       |
| ELAB001_1                  | MINISTERIO DE TRABAJO Y DESARROLLO LABORAL |
| Elaboración 001000 CECO1 A | MINISTERIO DE VIVIENDA Y ORDENA. TERRIT.   |
| ADMIN002                   | MINISTERIO DE ECONOMÍA Y FINANZAS          |
| Administrador 002000 A     | MINISTERIO DE GOBIERNO                     |
| ADMIN021                   | MINISTERIO DE SEGURIDAD PÚBLICA            |
| Administrador 021000 A     | MINISTERIO DE DESARROLLO SOCIAL            |
|                            |                                            |

| 6        | i sap                                     |        |                    |               | Q ∎≣ LIZZETH CEDEÑO | $\sim$ |
|----------|-------------------------------------------|--------|--------------------|---------------|---------------------|--------|
| <b>←</b> | Usuarios (8)                              |        |                    | Nuevo Usuario |                     |        |
| В        | uscar Q                                   | . C 🗄  |                    |               |                     |        |
|          | ELAB001_2<br>Elaboración 001000 CECO2     | Activo |                    |               |                     |        |
| ✓        | ELAB001_1<br>Elaboración 001000 CECO1     | Activo | Usuario:           |               |                     |        |
| <b>V</b> | ELAB001_3<br>Elaboración 001000 CECO3     | Activo | Confirme Password: |               |                     |        |
| <b>v</b> | ELAB001_1Y2<br>Elaboración 001 CECO 1 y 2 | Activo | Dirección:         |               |                     |        |
| <b>v</b> | ELAB001_4<br>Elaboración 001000 CECO4     | Activo | E-Mail:            |               |                     |        |
| <b>v</b> | ADMIN001<br>Administrador 001000          | Activo |                    |               |                     |        |
| <b>v</b> | ELAB001_6<br>ELAB001_6                    | Activo |                    |               |                     |        |
| <b>V</b> | ELAB001_5<br>ELAB001_5                    | Activo |                    |               |                     |        |
|          |                                           |        |                    |               |                     |        |
|          |                                           |        |                    |               |                     |        |
|          |                                           |        |                    |               |                     |        |
|          |                                           |        |                    |               |                     |        |
|          |                                           |        |                    |               |                     |        |
| _        |                                           |        |                    |               |                     |        |
|          | 📰 🗙 🔒 🗑                                   | + T    |                    |               | Gr                  | abar   |

# 5.2.1 Desbloqueo de usuario

Para modificar el status de un usuario bloqueado a desbloqueado es necesario seleccionar el

Usuario y pulsar 🔒 .

| ~        |                                        |           |                                                                  |                                | 0 | =                |
|----------|----------------------------------------|-----------|------------------------------------------------------------------|--------------------------------|---|------------------|
| â        | SAP                                    |           |                                                                  |                                | Q | LIZZETH CEDEÑO ∨ |
| ←        | Usuarios (24)                          |           |                                                                  | Usuario                        |   |                  |
| В        | uscar                                  | 9. C 🗄    |                                                                  |                                |   |                  |
| <b>√</b> | ADMIN003<br>Administrador 003000       | Bloqueado | Administrador 003000                                             |                                |   |                  |
|          | ELAB001_2<br>Elaboración 001000 CECO2  | Activo    |                                                                  |                                |   |                  |
|          | ELAB001_1<br>Elaboración 001000 CECO1  | Activo    | Nombre:                                                          | Administrador 003000           |   |                  |
|          | ADMIN002<br>Administrador 002000       | Activo    | ⊢echa Alta:<br>Fecha Baja:<br>Última Modificación:<br>Dirección: | 09/10/2016                     |   |                  |
|          | ADMIN021<br>Administrador 021000       | Activo    | Teléfono:                                                        | Presidencia.<br>(507)12345678  |   |                  |
|          | ELAB002_2<br>Elaboración 002000 CECO 2 | Activo    | Le TITUIT.                                                       | presidencia@presidencia.gob.pa |   |                  |
|          | ELAB021_1<br>Elaboración 021000 CECO1  | Activo    |                                                                  |                                |   |                  |
|          | ADMIN005<br>Administrador 005000       | Activo    |                                                                  |                                |   |                  |
|          | ADMIN007<br>Administrador 007000       | Activo    |                                                                  |                                |   |                  |
|          | ELAB109_1<br>Elaboración 109000 CECO1  | Activo    |                                                                  |                                |   |                  |
|          | <b>Otros datos</b><br>[ 10 / 24 ]      |           |                                                                  |                                |   |                  |
|          | ≣ × A m                                | + •       |                                                                  |                                |   | 📙 Grabar         |

El aplicativo enviará un mensaje de confirmación:

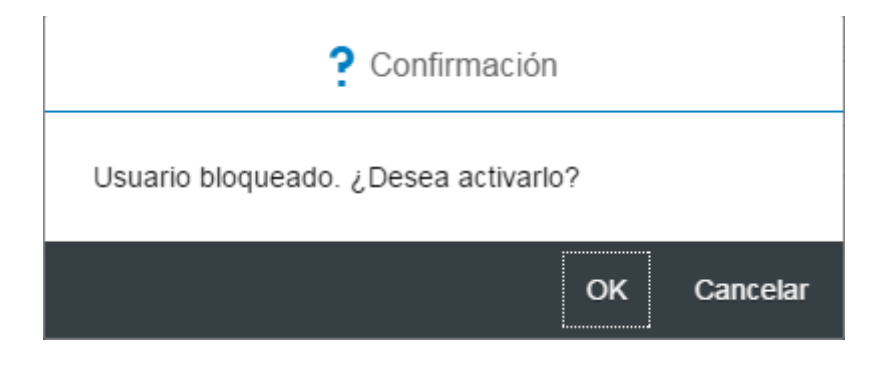

Pulsar "OK" y el aplicativo enviará un mensaje de cambio realizado con éxito, obteniendo como resultado la activación del usuario:

| Usuario actualizado |  |
|---------------------|--|
|                     |  |

:

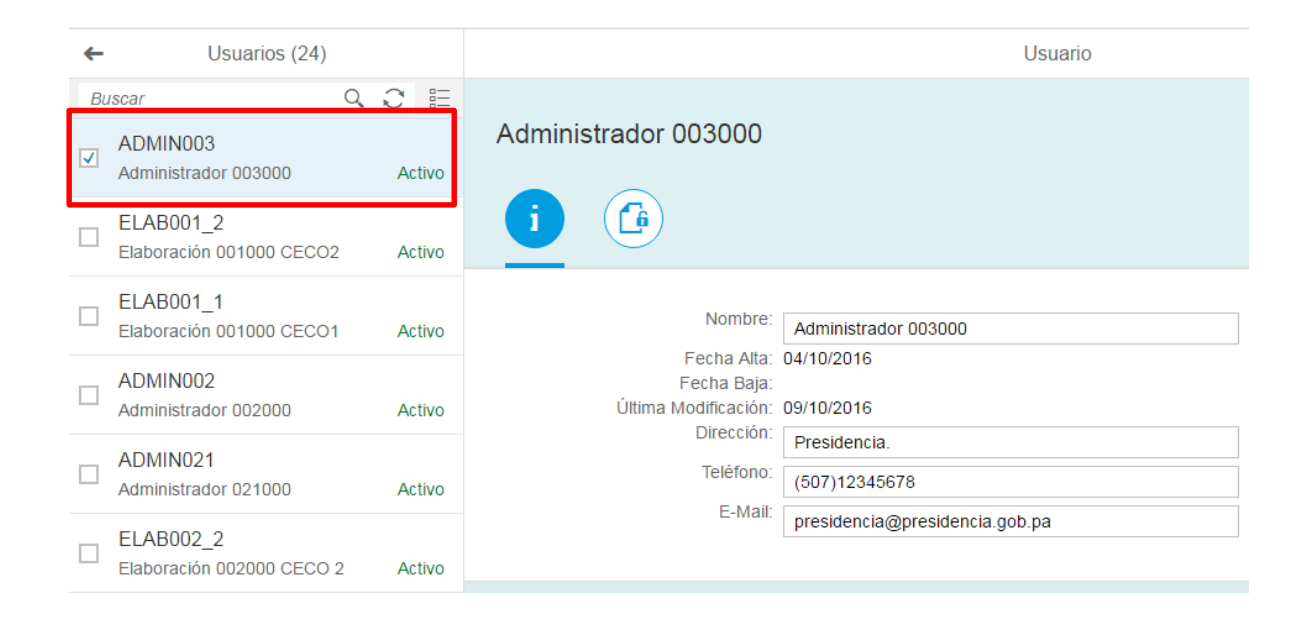

# 5.2.2 Reinicio de Contraseña

Para reiniciar la contraseña de un usuario es necesario seleccionar el usuario y pulsar Reiniciar Contraseña

| A SAP                                         |                                                                                  | Q 📓 🗏 Daniel Peñaloza 🗸 |
|-----------------------------------------------|----------------------------------------------------------------------------------|-------------------------|
| ← Usuarios (49)                               | Usuario                                                                          |                         |
| Buscar Q, C 🗄                                 | CAPEIORIA                                                                        |                         |
| CAPFIORI4 Activo                              | 0,1110,114                                                                       |                         |
| ADMIN003<br>Administrador 003000 Bloqueado    |                                                                                  |                         |
| ELAB001_2<br>Elaboración 001000 CECO2 Activo  | Nombre: CAPPIORI4                                                                |                         |
| ELAB001_1<br>Elaboración 001000 CECO1 Activo  | Fecha Baja:<br>Última Modificación: 07/11/2016<br>Usunto SAP Adignoto: Conceptut |                         |
| ADMIN002<br>Administrador 002000 Activo       | Identification 016                                                               |                         |
| ADMIND21<br>Administrador 021000 Activo       | Teléfono: 504-2826   E-Mail: Co.ppc(2)/(40-m) f ach ac                           |                         |
| ELAB002_2<br>Elaboración 002000 CECO 2 Activo | CAPHURI48gmer.goo.pa                                                             |                         |
| ELAB021_1<br>Elaboración 021000 CECO1 Activo  |                                                                                  |                         |
| ADMIN005<br>Administrador 005000 Activo       |                                                                                  |                         |
| ADMIN007<br>Administrador 007000 Activo       |                                                                                  |                         |
| Otros datos<br>[10/49]                        |                                                                                  |                         |
|                                               |                                                                                  |                         |
|                                               |                                                                                  |                         |
|                                               |                                                                                  |                         |
|                                               |                                                                                  |                         |
|                                               |                                                                                  |                         |
|                                               |                                                                                  |                         |
| E × â                                         | Grabar                                                                           | Reiniciar Contraseña    |

El aplicativo mostrará la siguiente pantalla:

| Reiniciar Contraseña    |   |   |
|-------------------------|---|---|
| Cl.acceso nueva:        |   |   |
| Introduzca clave        |   |   |
| Confirmar clave acceso: |   |   |
| Introduzca clave        |   |   |
|                         |   |   |
|                         | ✓ | ۲ |

Luego colocar la clave de acceso nueva con su confirmación y pulsar  $\checkmark$ .

| Reiniciar Contraseña    |              |   |
|-------------------------|--------------|---|
| Cl.acceso nueva:        |              |   |
| •••••                   |              |   |
| Confirmar clave acceso: |              |   |
| •••••                   |              |   |
|                         | $\checkmark$ | 8 |

El aplicativo enviará el siguiente mensaje:

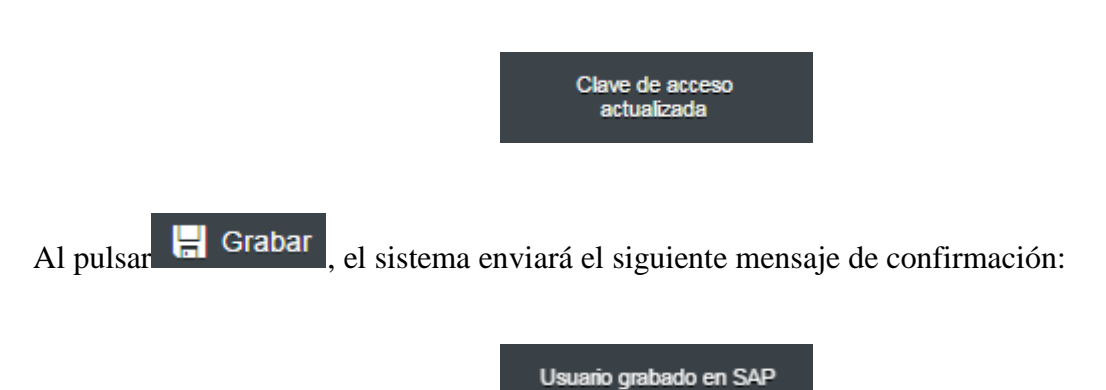

#### 5.2.3 Borrar usuario

Para borrar un usuario es necesario seleccionarlo y pulsar 🔟. Se recomienda que sea preferible bloquear antes de borrar.

| reference in the second second |                |                    |               | Q ∎≣ LIZZETH CEDEÑO ∨ |
|----------------------------------------------------------------------------------------------------|----------------|--------------------|---------------|-----------------------|
| ← Usuarios                                                                                                    | (8)            |                    | Nuevo Usuario |                       |
| Buscar                                                                                                    | Q C ≣          |                    |               |                       |
| ELAB001_2<br>Elaboración 001000 C                                                                                                    | ECO2 Activo    |                    |               |                       |
| ELAB001_1<br>Elaboración 001000 C                                                                                                    | ECO1 Activo    | Usuario:           |               |                       |
| ELAB001_3<br>Elaboración 001000 C                                                                                                    | ECO3 Activo    | Confirme Password: |               |                       |
| ELAB001_1Y2<br>Elaboración 001 CECC                                                                                                    | D 1 y 2 Activo | Dirección:         |               |                       |
| ELAB001_4<br>Elaboración 001000 C                                                                                                    | ECO4 Activo    | E-Mail:            |               |                       |
| ADMIN001<br>Administrador 001000                                                                                                    | Activo         |                    |               |                       |
| ELAB001_6                                                                                                    | Activo         |                    |               |                       |
| ELAB001_5                                                                                                    | Activo         |                    |               |                       |
|                                                                                                    |                |                    |               |                       |
|                                                                                                    |                |                    |               |                       |
|                                                                                                    |                |                    |               |                       |
|                                                                                                    |                |                    |               |                       |
| ≣ × â                                                                                                    | 💼 + 🝸          |                    |               | 🚽 Grabar              |

El aplicativo enviará el siguiente mensaje de confirmación:

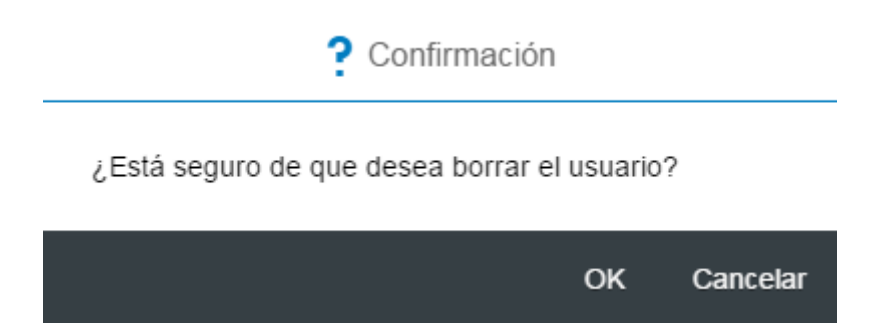

Pulsar "OK" y el aplicativo enviará un mensaje de borrado realizado con éxito:

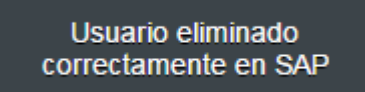

Como resultado el usuario eliminado desaparecerá de la lista principal.

## 5.2.4 Crear usuario

Para crear un usuario es necesario pulsar+.

| reference in the second second |        |                    |               | Q, | LIZZETH CEDEÑO 🗸 |
|----------------------------------------------------------------------------------------------------|--------|--------------------|---------------|----|------------------|
| ← Usuarios (8)                                                                                                    |        |                    | Nuevo Usuario |    |                  |
| Buscar Q                                                                                                    | 3 ≣    |                    |               |    |                  |
| ELAB001_2<br>Elaboración 001000 CECO2                                                                                                    | Activo |                    |               |    |                  |
| ELAB001_1<br>Elaboración 001000 CECO1                                                                                                    | Activo | Usuario:           |               |    |                  |
| ELAB001_3<br>Elaboración 001000 CECO3                                                                                                    | Activo | Confirme Password: |               |    |                  |
| ELAB001_1Y2<br>Elaboración 001 CECO 1 y 2                                                                                                    | Activo | Dirección:         |               |    |                  |
| ELAB001_4<br>Elaboración 001000 CECO4                                                                                                    | Activo | E-Mail:            |               |    |                  |
| ADMIN001<br>Administrador 001000                                                                                                    | Activo |                    |               |    |                  |
| ELAB001_6                                                                                                    | Activo |                    |               |    |                  |
| ELAB001_5<br>ELAB001_5                                                                                                    | Activo |                    |               |    |                  |
|                                                                                                    |        |                    |               |    |                  |
|                                                                                                    |        |                    |               |    |                  |
|                                                                                                    |        |                    |               |    |                  |
|                                                                                                    |        |                    |               |    |                  |
| 🗄 🗙 🖬 🗑                                                                                                    | + 7    |                    |               |    | 📙 Grabar         |

Aparecerá la siguiente pantalla:

|                                                                                              | Nuevo Usuario |  |
|----------------------------------------------------------------------------------------------|---------------|--|
| i 🕒                                                                                          |               |  |
| Usuario:<br>Password:<br>Confirme Password:<br>Nombre:<br>Dirección:<br>Teléfono:<br>E-Mail: |               |  |

Es necesario completar los campos de información ejemplo:

| i) 👍               |           |  |
|--------------------|-----------|--|
|                    |           |  |
| Usuario:           | ELAB001_5 |  |
| Password:          | elab001_5 |  |
| Confirme Password: | elab001_5 |  |
| Nombre:            | ELAB001_5 |  |
| Dirección:         |           |  |
| Teléfono:          | 123456    |  |
| E-Mail:            |           |  |
|                    |           |  |
|                    |           |  |

Nuovo Heuorio

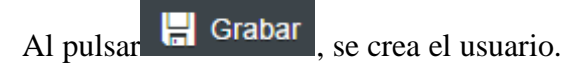

# 5.2.5 Asignación de roles

- Roles "E": rol de ejecución.
- Roles "U": rol de administrador

Una vez completados los datos se procede a agregar los roles para este usuario pulsando acto seguido aparecerá la siguiente pantalla:

| ELAB001_5           |                        |              |        |  |
|---------------------|------------------------|--------------|--------|--|
| i 健                 |                        |              |        |  |
|                     |                        |              |        |  |
| Roles de Datos 📑 Nu | uevo 🗑 Eliminar        |              |        |  |
| Rol                 | Descripción            | Fecha Mod.   | Estado |  |
|                     | S                      | in perfilado |        |  |
|                     |                        |              |        |  |
| Roles de Proceso  📋 | Nuevo <u></u> Eliminar |              |        |  |
| Rol                 | Descripción            | Fecha Mod.   | Estado |  |
|                     | S                      | in perfilado |        |  |
|                     | S                      | in perfilado |        |  |

Pulsando la opción <sup>(i)</sup> Nuevo en "Roles de Datos" aparecerán las opciones disponibles, ejemplo:

| Buscar                                                                   | Q,   |
|--------------------------------------------------------------------------|------|
| F007000_F007000157<br>OFICINA DE EDUCACION IBEROAMERICANA (O.E.I.)       |      |
| F007000_F007000158<br>COORDINADORA EDUCATIVA CENTROAMERICANA (CEC        | ;)   |
| F007000_F007000159<br>INST. DE COMUNICACION EDUCATIVA (I.L.C.E)          |      |
| F007000_F007000160<br>Centro Regional Fomento del Libro (CERLAC)         |      |
| F007000_F007000161<br>Asociación Iberiamericana de Bibliotecas Nacionale |      |
| F007000_F007000162<br>UNESCO-OREALC                                      |      |
| F007000_F007000163                                                       |      |
| Cano                                                                     | elar |

Luego seleccionar el Rol deseado con un clic y se agregará a la lista de roles del usuario.

De igual se forma, se cuenta con la opción de borrar los roles con el ícono  $\overline{\mathbb{D}}$  Eliminar seleccionando el rol con el Check  $\boxed{\bullet}$  (esta opción está disponible para cualquier momento)

| ELAB001_5                |                                          |            |        |  |  |  |
|--------------------------|------------------------------------------|------------|--------|--|--|--|
| j 🙆                      |                                          |            |        |  |  |  |
| Roles de Datos 📋 Nuevo 👔 | ) Eliminar                               |            |        |  |  |  |
| Rol                      | Descripción                              | Fecha Mod. | Estado |  |  |  |
| O E001000_C001000001     | ASAMBLEA NACIONAL -<br>Secetaría general |            |        |  |  |  |
| Roles de Proceso 😭 Nuevo | <u> </u> Eliminar                        |            |        |  |  |  |
| Rol                      | Descripción                              | Fecha Mod. | Estado |  |  |  |
|                          | Sin per                                  | filado     |        |  |  |  |

Es necesario agregar el Rol de proceso en la opción "Roles de Proceso" pulsando 🖆 Nuevo

Rol de Dato: este rol permite asociar al usuario con el centro de coste para ejecutar la formulación.

Rol de Proceso: Asocia el rol que estará definido el usuario, si es administrador o formulador.

| ELAB001_5                |                                          |            |        |  |
|--------------------------|------------------------------------------|------------|--------|--|
|                          |                                          |            |        |  |
| Roles de Datos 🖆 Nuevo   | 🛅 Eliminar                               |            |        |  |
| Rol                      | Descripción                              | Fecha Mod. | Estado |  |
| • E001000_C001000001     | ASAMBLEA NACIONAL -<br>Secetaría general |            |        |  |
| Roles de Proceso 📋 Nuevo | 🗑 Eliminar                               |            |        |  |
| Rol                      | Descripción                              | Fecha Mod. | Estado |  |
|                          | Sin pe                                   | rfilado    |        |  |

Aparecerá la siguiente pantalla de selección:

| Buscar                     | Q, |
|----------------------------|----|
| E_001<br>ASAMBLEA NACIONAL |    |
| U_001<br>ASAMBLEA NACIONAL |    |

Luego seleccionar el Rol deseado con un clic y se agregará a la lista de roles del usuario, obteniendo como resultado final: